## **Testing the e-RegisterNow Ticket Scanning App (ETS)** (revised: 2017MAY18)

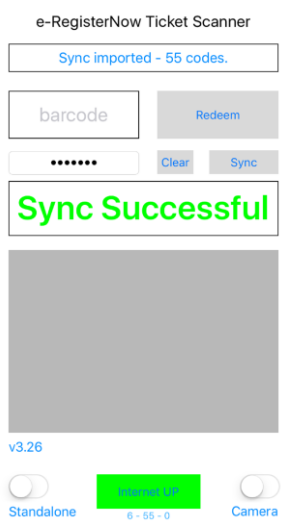

The latest version of the e-RegisterNow Ticket Scanning App is v3.28

NOTE: v3.28 This version will run in standalone mode however, the iOS device must have internet access in order to reach the Toronto server for the first initial sync of data. No internet access is needed for the scanning process, but internet connectivity is highly advised if multiple devices are running at the same time.

IMPORTANT: You can never scan the same barcode back to back. Scan another barcode first, and then re-visit the original.

IMPORTANT: If the Sync operation fails, repeat the operation again until it finishes successfully.

| Downloading the APP from the APP STORE | <ol> <li>Download the most up-to-date app from the App Store onto your device.</li> <li>Go to the Apple App Store, search for "e-RegisterNow e-ticket scanner"</li> </ol> |                                                                                                    |
|----------------------------------------|----------------------------------------------------------------------------------------------------|----------------------------------------------------------------------------------------------------|
| TESTING THE APP                        | e-RegisterNow Ticket Scanner<br>x9v5f: 2017-04-20 15:35:00 IOS_1501D<br>barcode Redeem<br>Clear Sync                                                                      | e-RegisterNow has created a test account called,<br>PATRICK, for testing your downloaded app. The<br>ignition key for the test account is called, PATRICK.<br>Below in figure 1, are barcodes belonging to ONLY<br>the PATRICK ignition key.                                                                                                    |
|                                        | v3.26<br>Standalone<br>6 - 55 - 0<br>Camera                                                                                                    | <ul> <li>(click here for even more PATRICK barcodes)</li> <li>A special barcode exists which can reset all of the PATRICK codes back to 'unredeemed', Enter "RESET" into the barcode textbox and then press the 'Redeem' button. Next press the 'Sync' button.</li> <li>On the following pages there are some valid tickets you can use to scan. Note the last ticket is invalid.</li> </ul> |